# 济宁太白湖控股集团有限公司

## 招采购平台

## 供应商操作手册

| 济宁太白湖控股集团有限公司  |
|----------------|
| 招采购平台1         |
| 供应商操作手册1       |
| 一、注册及登录2       |
| 二、完善企业基本信息4    |
| 2.1、完善企业基本信息4  |
| 三、企业采购业务       |
| 3.1、邀请书确认      |
| 3.2、获取采购文件9    |
| 3.3、答疑澄清文件下载10 |
| 3.4、上传投标文件10   |
| 3.5、投标保证金12    |
| 3.6、在线提问13     |
| 3.7、开标         |
| 3.8、评标响应对话18   |
| 3.9、二次报价       |

注册及登录 **\_\_\_**,

浏览器访问 https://tbhkg.ebidlink.cn/,进入太白湖控股集团有限公司招采网首页,未注册的用户点击首页"用户注册"按钮注册交易主体信息。

| <b>金</b> 济宁太白湖控股集团有限公司招采购               | <b>平台</b> | 亏业资讯 政策法规                        | 联系我们                                        |  |
|-----------------------------------------|-----------|----------------------------------|---------------------------------------------|--|
| <b>让企业采购更简单</b><br>全流程电子化全面解决企业采则<br>•∞ | 勾难题       |                                  |                                             |  |
| ┃工作动态                                   | 更多>>      | □ 用户服务<br>立即登录<br>用户注册<br>□ 政策法规 | <ul> <li>Э</li> <li>■</li> <li>■</li> </ul> |  |

根据注册流程选择主体角色、填写注册信息,注册成功后方可登录系 统进行业务操作。

| 🖁 网上电子招标采购 | 陷        | ← 返回登录                                                         |
|------------|----------|----------------------------------------------------------------|
| 1 选择主体类别   | 2 填写基本信息 | 8 注册用户成功                                                       |
| 单位基本信息     |          |                                                                |
|            | 单位类别     | 法人                                                             |
|            | 单位名称     | 请输入组织机构名称(单位名称、公司名称)                                           |
|            | 统一社会信用代码 | 统一社会信用代码 检测是否已注册                                               |
| 账户注册       |          |                                                                |
|            | 用户名      | 请输入用户名 检波<br>由字母、数字、下划线组合,以字母开头的6-32位字符串                       |
|            | 密码       | 请输入密码<br>由大写字母、小写字母、数字、特殊字符进行组合且大写字母、小写字母、数字、特殊字符至少一位,8-32位字符串 |
|            | 再次输入密码   | 请再次输入密码                                                        |
|            | 手机号码     | 请输入申报人真实联系电话 发送验证费                                             |
|            | 验证码      | 请输入远信绘证码                                                       |
|            | 邮箱地址     | 请正确填写电子邮箱,用于找回密码                                               |
| 上一步        |          |                                                                |

已注册的用户,点击网站首页的"用户登录"。

平台支持"用户名登录"和"手机登录"两种登录方式。

| 用户名登录                | 手机登录         |
|----------------------|--------------|
| 请输入用户名或邮箱            |              |
| 请输入密码                |              |
| 24<br>               | <del>表</del> |
| 1.注册交易主体(采购人、采购代理、供[ | 应商),请点击 注册   |
| 2. 注册评标专家,请点击 注册     |              |
| 3. 忘记用户密码,请点击 这里     |              |
|                      |              |
|                      |              |

网上电子招标采购平台

39.83.128.98

Copyright © 2024 网上电子招标采购平台 V2.0

#### 二、 完善企业基本信息

#### 2.1、完善企业基本信息

供应商注册后,完善企业基本信息并自行验证通过后方可进行业务操作。进入系统启动页后,点击"交易主体信息库"。

| 📽 网上电子招标采购平台 - 启动页                                                  | ☑ 技术支持 🕩 安全退出             |
|---------------------------------------------------------------------|---------------------------|
| 选择子系统:                                                              |                           |
| 🛃 可选择增加以下角色,增加子系统功能                                                 |                           |
|                                                                     |                           |
| 交易主体信息<br>个人、单位信息、人员信息,办理<br>电子签名认证证书(数字证书)                         | 网上开评标系统<br>在线解密投标文件、唱标等功能 |
| ◎ 当前登录用户信息                                                          | ● 角色说明                    |
| 用户名称。<br>用户角色: 法人,供应商<br>登录时间: 2021-05-05 15:23:46<br>手机号码: □变更手机号码 |                           |

如供应商主体类别为"法人",点击左侧菜单栏的"企业基本信息"; 如供应商主体类别为"自然人",点击左侧菜单栏的"自然人基本信息", 信息未提交之前可以点击"编辑"按钮进行重新编辑内容。

| 🌆 网上电子招标采购平台 📃                                    | 🖷 返回启动页 🗆 🛪 快速 | 切除 🖂 技术支持 |          | ۵ 🥌 م |
|---------------------------------------------------|----------------|-----------|----------|-------|
| <b>委</b> 工作台                                      | 貧页 0 企业基本信息    |           |          | 皇突死记录 |
| ▲ 企业组织库 <                                         | 企业基本信息 📾       | 通过后正常使用   |          |       |
| <ul> <li>▲ 从业人员基本信息</li> <li>① 企业信誉及其他</li> </ul> | 童 基本信息         |           |          | 2~    |
| 办理电子签名认证证书                                        | 法人名称           | 欄段企业三     | 法人代码     |       |
|                                                   | 营业执照失效日期       |           | 法人机构类别   | 企业    |
|                                                   | 法定代表人姓名        | /         | 法人代表联系电话 |       |
|                                                   | 法定代表人身份证号      |           |          |       |
|                                                   | 资信等级           |           | 国别/地区    |       |
|                                                   | 法人机构地址         |           | 行政区域代码   |       |
|                                                   | 基本户开户银行        | /         | 基本户开户支行号 | /     |
|                                                   | 基本户账号          | /         | 基本户账户名称  |       |
|                                                   | 注册资本           |           | 注册资本币种   |       |
|                                                   | 联系人            | 1         | 联系人电话    | /     |
|                                                   | 联系人地址          | /         | 邮政编码     |       |
|                                                   | 电子邮箱           |           | 单位网址     |       |
|                                                   | 法人角色           | 供成商       |          |       |
|                                                   | 法人业务状态         | 1 IE%A%   | 检证状态     | 1989年 |

点击编辑,补充和完善企业基本信息,完成后点击保存按钮即可。

| 👃 同上电子招标采购平台 📃         | ● 返回启动页 ≍ 快速切换 E <sup>2</sup> 技术支持                    |                                                                                      | B                                 |
|------------------------|-------------------------------------------------------|--------------------------------------------------------------------------------------|-----------------------------------|
| 爱 工作台                  | 篇页 <sup>②</sup> 企业基本信息 编辑                             | ×                                                                                    | #5#2#                             |
| ▲ 企业信息库 <              | 企业基本信息、验证测过后正规 如果还假没有截止时间、清读写                         | 一个42长89时间,如2099-12-31                                                                | 【 編編 ▲ B文 ◆ 日行搬运搬过 ● 同力操电子签SUULE# |
| ▲ 全业基本信息 ▲ 从业人员基本信息    | <ul> <li>法人代码</li> <li>金本信息</li> <li>・法人名称</li> </ul> |                                                                                      |                                   |
| ○ 上空指言反凡者 □ 力理电子签名认证证书 | 法人名称 模拟企业: 雪业执照失效日期                                   | 2099-12-31                                                                           | 3                                 |
|                        | 营业执照失效日期 *法人机构类别                                      | <ul> <li>企业</li> <li>① 机关法人</li> <li>① 単业単位</li> <li>〇 社会组织</li> <li>〇 其他</li> </ul> |                                   |
|                        | 法定代表人姓名 / 法定代表人姓名 /法定代表人姓名                            | /                                                                                    |                                   |
|                        | 资编等级 ·法定代表人身份证号                                       |                                                                                      |                                   |
|                        | <b>法人机构地址</b> ·法人代表联系电话                               |                                                                                      |                                   |
|                        | 基本户开户银行 / · · · · · · · · · · · · · · · · · ·         |                                                                                      |                                   |
|                        | 注册资本 0.000000 * 医制/地区                                 | 中国 •                                                                                 |                                   |
|                        | 联系人 / "法人机构地址                                         |                                                                                      |                                   |
|                        | 联系人地址 / 行政区域代码                                        | 山东省 济宁市 370800 🗲 选择                                                                  |                                   |
|                        |                                                       | /                                                                                    |                                   |
|                        | 法人业务状态 1 正示 基本户开户支行号                                  | 1                                                                                    |                                   |
|                        | • 基本户所导                                               | /                                                                                    |                                   |
|                        | · 基本户账户名称                                             | 個以企业三 7/52                                                                           |                                   |

点击"附件信息"中操作列的"管理"按钮可上传相关扫描件。

| ■ 附件信息 |                  |                |        |  |  |
|--------|------------------|----------------|--------|--|--|
| 操作     | 电子件名称            | 电子件列表          | ?说明    |  |  |
| 上管理    | 营业执照副本扫描件*       | 营业执照jpg (特别的   | 营业执照显示 |  |  |
| よ管理    | 组织机构代码证扫描件。      | 组织机构代码证jpg     |        |  |  |
| 土管理    | 税务登记证(国税和地税)扫描件* | 无              |        |  |  |
| よ管理    | 基本户开户许可证扫描件*     | 开户许可证jpg (荷田橋) |        |  |  |

弹出电子件上传页面,选择要上传的电子件进行上传。

|    |      |      |      | 上传文件列表 |    |  |  |  |  |
|----|------|------|------|--------|----|--|--|--|--|
| 操作 | 附件名称 | 验证状态 | 附件类型 | 文件大小   | 排序 |  |  |  |  |
|    |      | 没有检索 | 到数据  |        |    |  |  |  |  |
|    |      |      |      |        |    |  |  |  |  |

取消

完成企业基本信息以及附件上传后,自行验证通过。

| 🛃 网上电子招标采购平台 📃                                                | • 260000000 × 1000 | 切論                   |          | 4 🔔 🚽 🗧           |
|---------------------------------------------------------------|--------------------|----------------------|----------|-------------------|
|                                                               | 首页 0 企业基本信息        |                      |          | 皇克馬召表             |
| ▲ 企业信息库 <                                                     | 企业基本信息 eec         | 通过后正常使用              |          |                   |
| <ul> <li>企业基本信息</li> <li>从业人员基本信息</li> <li>企业信誉及其他</li> </ul> | 盦 基本信息             |                      |          | /~                |
|                                                               | 法人名称               | 欄和全小三                | 法人代码     | MONI123456MONI123 |
|                                                               | 营业执照失效日期           | 2099-12-31           | 法人机构类别   | 全业                |
|                                                               | 法定代表人姓名            | /                    | 法人代表联系电话 |                   |
|                                                               | 法定代表人身份证号          |                      |          |                   |
|                                                               | 资信等级               |                      | 国别/地区    | 156               |
|                                                               | 法人机构地址             |                      | 行政区域代码   | 370800 山东省 济宁市    |
|                                                               | 基本户开户银行            | /                    | 基本户开户支行号 | /                 |
|                                                               | 基本户账号              | /                    | 基本户账户名称  | 模拟企业三             |
|                                                               | 注册资本               | 0.000000 元           | 注册资本币种   | 156               |
|                                                               | 联系人                | /                    | 联系人电话    | /                 |
|                                                               | 联系人地址              | /                    | 邮政编码     |                   |
|                                                               | 电子邮箱               | moni123456@12345.com | 单位网趾     |                   |
|                                                               | 法人角色               | 供应路                  |          |                   |
|                                                               | 法人业务状态             | 1 正知入场               | 检证状态     | <b>新田</b> 中1      |
|                                                               |                    |                      |          |                   |

如后续需要变更企业基本信息,则点击变更按钮,修改完成后提交、 验证变更内容。

×

| 🎝 网上电子招标采购平台 📃 | ● 通同启动页 ≍ te建切脑  | 4 . O             |
|----------------|------------------|-------------------|
|                | 首页 - 企业基本信息      | ¥ secr            |
| ▲ 企业信息库 <      | 企业基本信息 验证通过后正果使用 | 日中海の東 国内理由子生さい正正も |
|                | ★本你思             | ~                 |
|                | 法人名称             | 法人代码              |
|                | 营业执服失效日期         | 法人机构类别 企业         |
|                | 法定代表人姓名          | 法人代表联系电话          |
|                | 法定代表人身份证号        |                   |
|                | 澳信等级             | IN WEX            |
|                | 法人机构地址           | 行政区域代码            |
|                | 基本户开户银行 /        | 基本户开户支行号 /        |
|                | 基本户账号 /          | 基本户账户名称           |
|                | 注册资本             | 注册资本活种            |
|                | 取形人 /            | 联系人电话             |
|                | 联系人地址 /          | #F8254683         |
|                | 电子邮箱             | (\$P4(2))%社       |
|                | 法人角色 供应商         |                   |
|                | 法人业务状态 1 正常入场    | 给证状态 <u>100</u>   |

三、企业采购业务

进入系统启动页,点击"采购供应交易"子系统。

| 🕈 网上电子招标采购平台                                                             | - 启动页             | ☑ 技术支持 🕞 安全退出             |
|--------------------------------------------------------------------------|-------------------|---------------------------|
| 选择子系统:                                                                   |                   |                           |
| 🌲 可选择增加以下角色,增加子系统功能                                                      |                   |                           |
| ● 投标人 ● 受让人                                                              |                   |                           |
| 交易主体信息<br>个人、单位信息、人员信息,办理<br>电子签名认证证书(数字证书)                              | 采购供应交易<br>采购及供应操作 | 网上开评标系统<br>在线解密投标文件、唱标等功能 |
|                                                                          |                   |                           |
| ○ 当前登录用户信息                                                               |                   |                           |
| 用户名称:<br>用户角色:供应商,法人<br>登录时间:2021-05-06 11:09:10<br>手机号码: <b>口变更手机号码</b> |                   |                           |

进入企业采购业务操作页面。

| 🎝 网上电子招标采购平台 📃                                                                                       | ● 美国启动页                                                                         | ¢ |                  |
|----------------------------------------------------------------------------------------------------|---------------------------------------------------------------------------------|---|------------------|
| 工作台                                                                                                  | 首页 🔍 工作台                                                                        |   |                  |
| ▶ 采购业务 >                                                                                             | 工作台                                                                             |   | <b>赏我的今日开标项目</b> |
| <ul> <li>✓ 邀请书确认</li> <li>▲ 获取采购文件</li> <li>● 答疑澄清文件下载</li> <li>▲ 上传投标文件</li> <li>¥ 投标保证金</li> </ul> | 1 2 0<br>正在获取采购文件中项目 招标文件 <b>省疑文件</b>                                           |   | 常见问题             |
| ● 在线燈问                                                                                               | 田主体信息     法人名称       法人名称     法人代码       法定代表人姓名     法定代表人身份证号       基本信息已经验证易过 |   |                  |

#### 3.1、邀请书确认

点击左侧菜单栏的"邀请书确认",右侧显示代理机构发送邀请书的 采购项目列表。

| ▶27 月上电子招标采购平台 三 ● 返回启动员 🛛 快速切换 🖸 技术支持 |              |             |          |   |        |  |
|----------------------------------------|--------------|-------------|----------|---|--------|--|
|                                        | 首页 🄍 邀请书确认   |             |          |   |        |  |
| □ 采购业务 〈                               | 邀请书确认请在规     | 《定的时间内及时回复! |          |   |        |  |
| ✓ 邀请书确认 ▲ 获取采购文件                       | 诸陷入意识文本      |             |          |   |        |  |
| 各疑澄清文件下载                               | 操作 采         | 购项目名称       | ◎ 采购子包名称 | 0 | 回复截止时间 |  |
|                                        | ▼同気          |             |          |   |        |  |
| ¥ 投标保证金 ● 在线提问                         | 第1-1条/共小2;每页 | 10 ▼ 祭      |          |   |        |  |
|                                        |              |             |          |   |        |  |

## 找到相应"未回复"的项目,点击"回复"按钮。

| ✔回复    |               |
|--------|---------------|
| * 邀请反馈 | ● 接受邀请 ○ 拒绝邀请 |
| * 联系人  |               |
| * 联系电话 |               |
| * 联系手机 |               |
| * 联系地址 |               |
|        |               |

关闭 🔡 确定

弹出"回复邀请"编辑页面,填写联系信息后点击"接受邀请"按钮,保存。

成功后,项目"邀请书状态"为"已回复,接受邀请"。

| 占 网上电子招标采购平台 📃                                | <b># 运回启动页</b>       | X 快速切换              |        |        | A 🕘 🔚 🖯 🛛 |  |  |  |  |
|-----------------------------------------------|----------------------|---------------------|--------|--------|-----------|--|--|--|--|
| 希 工作台                                         | 首页 0 邀请书确            | u.                  |        |        | ● 获取采购文件  |  |  |  |  |
| ▶ 采购业务 〈                                      | 邀请书确认                | 整清书3年认 #在现出的时间内及时回复 |        |        |           |  |  |  |  |
| <ul> <li>✓ 邀请书确认</li> <li>▲ 获取采购文件</li> </ul> | 潮汕人班回文本              |                     |        |        |           |  |  |  |  |
| ▶ 答疑澄清文件下载                                    | 級作                   | 采购项目名称              | 采购子包名称 | 回复截止时间 | 邀请书状态     |  |  |  |  |
| 上传投标文件                                        | ✓ 同款                 |                     |        |        | 已回复接受邀请   |  |  |  |  |
| ¥ 投标保证金 ★ 在地期间                                | 第1-1般(共1般: 場页 10 * 条 |                     |        |        |           |  |  |  |  |
| - 100000 S                                    |                      |                     |        |        |           |  |  |  |  |

#### 3.2、获取采购文件

公告征集供应商的项目获取采购文件需要点击左侧菜单栏的"获取采 购文件",点操作"获取采购文件"按钮。

| ▶ 采购业务 〈          | 获取采购文(                                     | 牛 请在规定的时间内及时获取采购文件 |        |                |                 |
|-------------------|--------------------------------------------|--------------------|--------|----------------|-----------------|
| ✓ 邀请书确认 ▲ 获取采购文件  | 请输入查询文本                                    |                    |        |                | Q               |
| 答疑澄清文件下载 上传投标文件   | 操作项目编                                      | 号 荣购项目名称           | 采购子包名称 | ↓ 获取文件截止<br>时间 | <b>采购方</b><br>式 |
| ¥ 投标保证金<br>● 在线提问 | <ul> <li>◆ 提作 ▼</li> <li>● 查看详情</li> </ul> |                    |        | 100            | 未获取             |
| ☞ 二次报价            | ◎ 莽取采购文件                                   |                    |        |                | 已获取             |
| 弹出"新增             | 获取信                                        | 息"窗口,填             | 写联系人电话 | 手机后保存。         |                 |
| 新增获取信息            |                                            |                    |        |                |                 |
|                   |                                            |                    |        |                |                 |
| ◎ 采购项目及分          | 论信息                                        |                    |        |                | 2 ^             |
| 页                 |                                            |                    |        |                | <i>*</i> × /    |
|                   |                                            |                    |        |                | 2 ×             |
|                   | * 主体类型                                     | 法人                 |        |                |                 |
|                   | * 主体名称                                     |                    |        |                |                 |
|                   | * 主体代码                                     |                    |        |                |                 |
|                   | * 联系人                                      | 请输入联系人姓名           |        |                |                 |
|                   | *联系电话                                      | 请输入联系电话            |        |                |                 |
|                   | * 联系手机                                     | 法約 》 联系王和          |        |                |                 |
|                   | 4天赤丁17日                                    | 时间入玩放士心口           |        |                |                 |
|                   | * 联系地址                                     |                    |        |                |                 |
|                   |                                            |                    |        |                |                 |

如果需要购买采购文件,有2种支付方式。

线下支付的,按照公告或文件中指定的支付方式,支付成功后需要上 传付款凭证。

线上支付需要采购方开通商户,才能支持线上收款,否则请使用线下

支付方式。

查看历史获取记录,邀请书确认后,默认已获取采购文件。点击右上 角"我的获取记录"按钮。

| 🌆 网上电子招标采购平台 📃                                                | ● 返回启动页 ≍ 快速切換                                                                                                    |                            |          |          | A 🜔 💷  |              |  |  |
|---------------------------------------------------------------|----------------------------------------------------------------------------------------------------|----------------------------|----------|----------|--------|--------------|--|--|
| # I#8                                                         | (ア ####R2#<br>(ア ###R2#<br>日気 ※ 前気前気か<br>日気 ※ 前気前気か<br>日気 ※ 前気前気か<br>日気 ※ 前気前気か<br>日気 ※ 前気前気か<br>日気 ※ 前気前気か<br>日気 ※ 前気前気か<br>日気 ※ 日気 ※ 日気 ※ 日気 ※ 日気 ※ 日気 ※ 日気 ※ 日気 ※ |                            |          |          |        |              |  |  |
| ▶ 采购业务 〈                                                      | 获取采购文件请在规定的时间内及时获取采购文件                                                                                                    | 获取采购文件 #在68.85%的199.08%第次件 |          |          |        |              |  |  |
| <ul> <li>✓ 邀請书稿认</li> <li>▲ 获取采购文件</li> </ul>                 | 请输入查询文本                                                                                                    |                            |          |          |        | Q            |  |  |
| 新建造業工作                                                        | 操作 項目编号 0 A                                                                                                    | 《购项目名称                     | 來酶子包名称 0 | 联股文件截止时间 | 采购方式 0 | 状态 0         |  |  |
| <ul> <li>▲ 上传投标文件</li> <li>¥ 投标保证金</li> <li>● 在线提问</li> </ul> | ● <u>■0 •</u><br>第1-1条/纯1条; 每页 <sub>10</sub> ● 条                                                                                                    |                            |          |          | 4 K    | 未获取<br>1 > > |  |  |

#### 3.3、答疑澄清文件下载

点击左侧菜单栏的"答疑澄清文件下载",在右侧采购项目列表中点击对应项目的"下载"按钮。

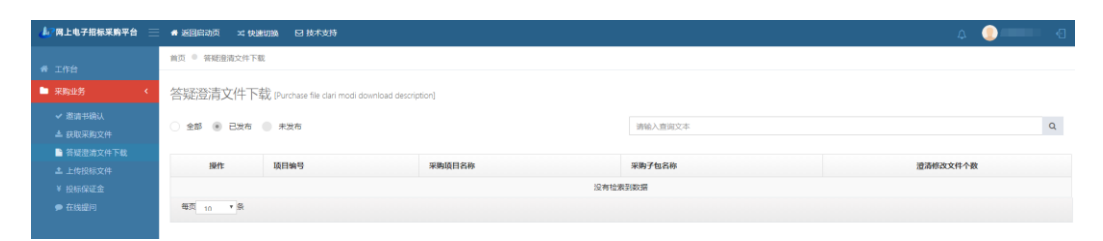

弹出下载文件列表,点击对应的文件进行下载。

#### 3.4、上传投标文件

从左侧"采购业务"中找到"上传投标文件"的页面,点击"上传" 按钮。

| 云采购电子化交易平台                                 | ≡ | 🕈 返回启录    | 动页 🛛 🗙 快速切换    | ☑ 技术支持                |              | Д 🤇      | t 👘 1 🗸 🗧    |
|--------------------------------------------|---|-----------|----------------|-----------------------|--------------|----------|--------------|
| ▲ 工作台                                      |   | 首页 ● 上    | 传投标文件          |                       |              |          |              |
| ▶ 采购业务                                     | < | 上传投       | ;标文件 [Upload p | ourchase bid document | description] |          |              |
| <ul><li>✓ 邀请书确认</li><li>▲ 获取采购文件</li></ul> |   | 请输入查      | 询文本            |                       |              |          | Q            |
| ▶ 答疑澄清文件下载                                 |   | <b>墙作</b> | 顶日编号           | 亚购质日夕森                | 亚购子句夕称       | 上传载正时间   | 最后—次递交<br>时间 |
| 上传投标文件                                     |   | J#IF      | - 火口和 つ<br>270 |                       |              | 20: : 12 | L J L J      |
| ¥ 投标保证金                                    |   | 山口枝       | J              | ш,                    | ин<br>С J1   | 10. J:00 |              |
| ● 在线提问                                     |   | 第1-1条     | (共1条;每页 10     | <b>∨</b> 条            |              | « «      |              |

| 🎝 同上电子招标采购平台 📃                                                                                       | ● 返回启动页 24 快速切除                                                                                                    | 4 🥘 🛛 🕄  |  |  |  |  |  |
|----------------------------------------------------------------------------------------------------|----------------------------------------------------------------------------------------------------|----------|--|--|--|--|--|
|                                                                                                    |                                                                                                    | G 运口     |  |  |  |  |  |
| <ul> <li>✓ 邀請书編认</li> <li>▲ 获取采购文件</li> <li>■ 答疑澄清文件下载</li> <li>▲ 上传授杨文件</li> <li>¥ 投标保证金</li> </ul> | * 电子投铁交付的描述为pdf。<br>* 编取得新年期第二<br>* 编取得考虑到所能的局具则强的经过情况,在投铁文件遗交到让到间能构成,超时传送将会判断力道期到这,文件以最后一次上传为是1<br>* 上传唤现前,通务必下和投铁文件,重要是简正常         |          |  |  |  |  |  |
| ● 在线提问                                                                                               | ■ 接标文件(*.pdf)                                                                                                    |          |  |  |  |  |  |
| ▶ 我的中标遥知书                                                                                            |                                                                                                    |          |  |  |  |  |  |
| ▶ 我的采购合同                                                                                             | 12(有上·传报价为案                                                                                                    |          |  |  |  |  |  |
|                                                                                                    | 选择本地文件即开始上传:                                                                                                    | ☞ 选择     |  |  |  |  |  |
|                                                                                                    | ● 唱标单信息                                                                                                    |          |  |  |  |  |  |
|                                                                                                    | 23級分 (7 曲)編 (2) (2) (2) (2) (2) (2) (2) (2) (2) (2)                                                                                  |          |  |  |  |  |  |
|                                                                                                    | ■移动证书授权自动签到及解험投标文件                                                                                                    |          |  |  |  |  |  |
|                                                                                                    | 当能未使用移动还书编制标书,无法使用自动监测又自动解散文件                                                                                                    |          |  |  |  |  |  |
|                                                                                                    | 操作 投稿人名称 <sup>(1)</sup> 投稿人代码 <sup>(1)</sup> 取紙人 <sup>(1)</sup> 手机号码 <sup>(1)</sup> 備用手机号码 <sup>(1)</sup> 提税升标方式 <sup>(1)</sup> 拾证状态 | ⇒ 创建时间 🗸 |  |  |  |  |  |
|                                                                                                    | 沒有给卖到政策                                                                                                    |          |  |  |  |  |  |
|                                                                                                    | 每页 <u>10</u> ∨ 资                                                                                                    |          |  |  |  |  |  |
|                                                                                                    |                                                                                                    |          |  |  |  |  |  |

根据投标文件格式要求(如: pdf),将制作好的投标文件上传即可,在 投标截止时间之前供应商可重复上传投标文件或者撤销投标文件,以上传 截止时间之前最后一次递交的文件为准。

如果有唱标单信息,请点击"编辑"按钮后,按照格式要求填写并点击保存。

上传成功后,如有问题可以撤销重新上传。

填写电子唱标单信息。

| 🎝 网上电子招标采购平台 📃                                                                                                    | n 返回启动页 🛪 快速切换 🖸 技术支持 🛟 埋交工单                                                                                                    |                            |                             | 4 🧯 E |
|----------------------------------------------------------------------------------------------------|----------------------------------------------------------------------------------------------------|----------------------------|-----------------------------|-------|
|                                                                                                    | 首页 - 上母投标文件 - 企业办公设备采购                                                                                                    |                            |                             |       |
| ▶ 采购业务 〈                                                                                                    | 上传投标文件企业初公设备采购                                                                                                    |                            | <ul> <li>isia</li> </ul>    |       |
| <ul> <li>&gt; 激情书确认</li> <li>▲ 获取采购文件</li> <li>■ 答疑澄清文件下载</li> <li>▲ 上作投稿文件</li> <li>▲ 上作投稿文件</li> <li>▲ 10日回びで会</li> </ul> | <ul> <li>电子投放文件的指式为,pdf,</li> <li>编型相乐单信意,</li> <li>请充价考虑到传送的时间和自身网络的延迟信见,在投玩文件递交载止时间前完成,</li> <li>上传完成后,请务心下载投放文件,监管是百正常</li> </ul> | 超时传送将会判断为逾期到达,文件以最后一次上传为准! |                             |       |
|                                                                                                    | ■ 投标文件 (*.pdf)                                                                                                    |                            |                             | 2~    |
|                                                                                                    | 18/1*                                                                                                    | 方案名称<br>機以企业3              | 上传日期<br>2024-05-31 17:57:15 |       |
|                                                                                                    | <ul> <li>         · 昭标单信意         ·</li></ul>                                                                                        | 5 35999<br>5 曲万近仟秋图吹曲秋     |                             |       |
|                                                                                                    |                                                                                                    | ピ 婚姻 約 保存                  |                             |       |
|                                                                                                    | ●其他附件 2024-05-31 17:57:15                                                                                                    |                            |                             | 2~    |
|                                                                                                    | ● 请详细阅读采购文件是否需要上传其他附件,附件值式:mp4,zip                                                                                                   |                            |                             |       |

## 成功上传后,采购项目列表中显示"最后一次递交时间"。

上传投标文件 [Upload purchase bid document description]

| 请输入查询文本     |               |          |        |         |                    |  |
|-------------|---------------|----------|--------|---------|--------------------|--|
| 操作          | 项目编号          | 采购项目名称   | 采购子包名称 | 上传截止时间  | 最后一次递交时间           |  |
| <b>土</b> 上传 | 3<br>JC 5     | Û        | C      | 2<br>10 | 207 12<br>08:55:49 |  |
| 第1-1        | 条/共1条;每页 10 🗸 | <b>条</b> |        | ×       | < 1 > »            |  |

## 3.5、投标保证金

项目如需缴纳保证金有三种方式可选择

| 希 工作台               |   | 首页 • 投标保证;        | Ê                                          |                             |                        |              |                          |                     |  |  |
|---------------------|---|-------------------|--------------------------------------------|-----------------------------|------------------------|--------------|--------------------------|---------------------|--|--|
| ▶ 采购业务              | < | 投标保证金             | 投标保证金 [Purchase lender margin description] |                             |                        |              |                          |                     |  |  |
|                     |   | 诸範入直範文本           |                                            |                             |                        |              |                          |                     |  |  |
| ■ 答疑澄清文件下载 ▲ 上传投标文件 |   | 操作                | 项目编号                                       | 采购项目名称                      | 采购子包名称                 | 投标保证金子账<br>号 | 投标保证金金额<br>(元)           | 截止到账时间              |  |  |
|                     |   | ☞ 选择交纳方式          |                                            |                             |                        |              |                          |                     |  |  |
|                     |   | ☑ 选择交纳方式          |                                            | 10-102                      | 20                     |              |                          | 2021-05-18 15:52:20 |  |  |
|                     |   | 第1-4条/共4条;        | 每页 10 🗸 条                                  |                             |                        |              |                          | « < <b>1</b> > »    |  |  |
|                     |   | ● 请从备案基本户<br>基本户账 | 9汇出,诸核对是否亚<br>号                            | · 确,如果有误,尽快携带相关证件到现<br>基本户题 | 场进行修正,以免在交纳保证金现<br>沪名称 | 「节因数据不一致导致废料 | <del>家。</del><br>基本户开户银行 |                     |  |  |
|                     |   | <b>亚</b> 4/*规     | 2                                          | <b>聖</b> 本 <b>广</b> 波       | V 1999                 |              | 3844 VI 181J             |                     |  |  |

| 《请选择保证金缴纳方式 只能选择一种激纳方式                                                                                   |                                                                                                   | S                                                                       |
|----------------------------------------------------------------------------------------------------|---------------------------------------------------------------------------------------------------|-------------------------------------------------------------------------|
| 电子保函                                                                                                    | 纸质保函                                                                                              | 资金转账                                                                    |
| 在线开具                                                                                                    | 线下开具                                                                                              | 保证金子账号                                                                  |
| <ul> <li>. 选择在线开具保函机构</li> <li>□ 招标系统运通保函机构平台</li> <li>□ 保函机构平台开具电子保函</li> <li>◆ 招标系统在线查询保函状态</li> </ul> | <ul> <li>♀ 投标人上传保函扫描件</li> <li>♀ 人工智能识别图像文字</li> <li>⑤ 与交易系统数据对比</li> <li>◇ 自动识别文字内容偏差</li> </ul> | <ul> <li>         ・ 投标人按采购子包生成子账号         <ul> <li></li></ul></li></ul> |
| 电子保函操作说明书:<br><b>游华金融</b> :点击查看操作说明                                                                      |                                                                                                   |                                                                         |
| 温馨提示:<br>镶行保备:使用银行保固作为投标保证。<br>保险保备:使用保险保固或第三方担保作为投标保证。<br>诸按招标文件中规定的方式集制,如果不是上述量物方式,可以2                 | 不微选择                                                                                              |                                                                         |

### 3.6、在线提问

对项目有疑问,在规定时间内可以在线提出。

| 云采购电子化交易平台          | ≡ | 🕈 返回局 | 自动页 🛛 🛪 快                       | 速切換 区             | ] 技术支持            |        | Ĺ      | a 🧕 💷   | Ð |  |
|---------------------|---|-------|---------------------------------|-------------------|-------------------|--------|--------|---------|---|--|
| 着 工作台               |   | 首页 ●: | 在线提问                            |                   |                   |        |        |         |   |  |
| ▶ 采购业务              | < | 在线热   | 午线提问 供应商在线提出问题,采购代理制作"簽聚澄清文件"回复 |                   |                   |        |        |         |   |  |
| ✓ 邀请书确认 ▲ 获取采购文件    | ~ | 请输入   | 查询文本                            |                   |                   |        |        |         | Q |  |
| ■ 答疑澄清文件下载 ▲ 上传投标文件 |   | 操作    | 项目编号                            | 采购项<br>目名称        | 采购子<br>包名称        | 提问截止时间 | 澄清截止时间 | 提问个数    |   |  |
| ¥ 投标保证金<br>● 在线提问   |   | 2提问   | 37<br>2 _ J5                    | 企 沟<br>取 代<br>0 , | 企 狗<br>項 *;<br>0! | 202    | 205:00 | 0       |   |  |
|                     |   | 第1-1  | 条/共1条; 毎页                       | 10 🗸 第            | ł                 |        |        | « < 1 > | » |  |

## 3.7、开标

点击"我的今日开标项目"。或访问不见面开标系统地址: https://bos.ebidlink.cn/

| <mark>云采黔</mark> 电子化交易平台 | = | 🕈 返回启动页     | 🗙 快速切换        | ☑ 技术支持        | Ŧ     |   | <u>_</u> | <b>_</b> | 👤 tami 🗸 🗧        |
|--------------------------|---|-------------|---------------|---------------|-------|---|----------|----------|-------------------|
| ▲ 工作台                    |   | 首页 🔍 工作台    |               |               |       |   |          |          |                   |
| ▶ 采购业务                   | < | 工作台         |               |               |       |   |          |          | <b>党 我的今日开标项目</b> |
|                          |   | 正在获取        | <b>采购文件中项</b> |               | 招标文   | 4 | 答疑文件     | 2        | 常见问题              |
|                          |   | 法人名称        | )<br>则        | 法人代码          | 12000 |   |          |          |                   |
|                          |   | 法定代表人<br>姓名 | 5             | 法定代表人身<br>份证号 | 37    |   |          |          |                   |
|                          |   | 基本信息已经      | 验证通过          |               |       |   |          |          |                   |

找到准备开标的项目,点击"进入"按钮。

| 我的今日开标     |           |             |           | - 🛛 ×            |
|------------|-----------|-------------|-----------|------------------|
| 请输入查询文本    |           |             |           | Q                |
| 操作         | 项目名称      | ♦ 标段 (包) 名称 | ◆ 招标人名称 ◆ | 开标时间 🔻           |
| 〇进入        | î         | 不见面         | я đ       | 10:00:00         |
| 第1-1条/共1条; | 每页 10 ~ 条 |             |           | « < <b>1</b> > » |
|            |           |             |           |                  |
|            |           |             |           |                  |
|            |           |             |           |                  |
|            |           |             |           |                  |
|            |           |             |           |                  |
|            |           |             |           |                  |

在开标前进行签到,完善相关信息保存成功即为签到成功,不签到相 当于自动放弃。

| 政府采购开标              | <b>室</b><br>参加开标会                          |                                                 | ● Dafauli\tath01 →<br>× | ●操作说明 ●返回      |
|---------------------|--------------------------------------------|-------------------------------------------------|-------------------------|----------------|
| <ol> <li></li></ol> | 开标纪律<br>请您按照本项目招标文件的要求做<br>管理员的指令,共同完成本次开标 | 好远程开标准备,在开标会议进行期间,不擅离职守,规范文明用语,遵守互联网管理规定<br>会议。 | ,积极响应开标                 | 开标结束<br>等待评标结果 |
|                     | * 主体名称                                     |                                                 |                         |                |
|                     | *紧急联系人姓名                                   |                                                 |                         |                |
|                     | * 紧急联系备用手机                                 | 请在开评标期间保持电话畅通,方便在开标及评审过程续听电话通知。                 | <u> </u>                |                |
|                     |                                            |                                                 | 取消 🕒 保存                 |                |
|                     | 采购子                                        | 电名称 企                                           |                         |                |
|                     |                                            | 递交投标文件的投标人必须在开标时间前1小时内签到 2 签到                   |                         | €刷新            |

| ≡开标准备  | 1                          |  |  |  |  |  |  |
|--------|----------------------------|--|--|--|--|--|--|
|        |                            |  |  |  |  |  |  |
|        | 距离开标时间                     |  |  |  |  |  |  |
|        | 21分24秒                     |  |  |  |  |  |  |
|        |                            |  |  |  |  |  |  |
|        | 公开 公平 公正                   |  |  |  |  |  |  |
| 采购项目名称 | í · · 01                   |  |  |  |  |  |  |
| 采购子包名称 | 1                          |  |  |  |  |  |  |
| 开标时间   | 2 0                        |  |  |  |  |  |  |
|        |                            |  |  |  |  |  |  |
| 递交     | 没标文件的投标人必须在开标时间前1小时内签到 已签到 |  |  |  |  |  |  |

签到完成后等待开标,已到开标时间后,等待主持人公布名单、启动 解密,开标解密根据主持端的操作进行同步更新。

| 1 开标准备<br>投标人签到                   | 2 公根                                 | 布名单<br><sub>认名单</sub> |                            | 3 解密<br>投标文件解密              | 4 唱标<br>唱标单展示 | 5 开标记 投标人确 | 示         6         开标结束           ()         等待评标结果 |
|-----------------------------------|--------------------------------------|-----------------------|----------------------------|-----------------------------|---------------|------------|------------------------------------------------------|
| 口 公告栏                             | ۲                                    | =                     | 公布名单                       |                             |               | 1          | ♀ 互动交流                                               |
| ○ 采购代理(                           |                                      | 79                    | <del>合条件共4家</del><br>/:共4家 |                             |               |            |                                                      |
| 开标会现在开始,受<br>下限公司负<br>持人。1.分加大次开行 | 安比, へ<br>责组织本次开标会, 主<br>合的右・双助人代表    |                       | 序号                         | 投标人名称                       |               |            |                                                      |
| 等。 论法履行                           | 成的月. 未知人们成<br>时本次开标活动的监督<br>在开标会议进行期 |                       | 1                          | 70700000044                 |               |            |                                                      |
| 间, 不擅离职守, 规范<br>管理规定 和极响应开        | 文明用语,遵守互联网<br>运管理员的指令 共同             |                       | 2                          | A many set of providence of |               |            |                                                      |
| 完成本次开标会议。                         | 小目本主义(13)目之, 2019                    |                       | 3                          | in the second second second |               |            |                                                      |
|                                   |                                      |                       | 4                          | Ziminin Militari            |               |            |                                                      |
|                                   |                                      |                       |                            |                             |               |            |                                                      |
| 😤 参会用户 🕘                          | 证明材料                                 |                       |                            |                             |               |            | +交流信息 ●提出异议 副查看异议 22刷新                               |

| Ξ | ■解密     |                                                                                                    | 1    |
|---|---------|----------------------------------------------------------------------------------------------------|------|
|   | 解密文件    | 截止时间 2001-00-11-0.00.00,倒计时: 10 <del>分</del>                                                                                                    | 22秒  |
|   | €请使用IE浏 | 则览器进行操作,部分浏览器如360,请切换到IE兼容模式                                                                                                    |      |
|   |         |                                                                                                    |      |
|   | 序号      | 供应商名称                                                                                                    | 解密状态 |
|   | 1       | (Contraction)                                                                                                    | 解密成功 |
|   | 2       | 19710-0000                                                                                                    | 未解密  |
|   | 3       | Specific and second second sec | 未解密  |
|   | 4       | 1000 Billion                                                                                                    | 未解密  |
|   |         |                                                                                                    |      |
|   |         |                                                                                                    |      |
|   |         |                                                                                                    |      |
|   |         |                                                                                                    |      |
|   |         |                                                                                                    |      |
|   |         |                                                                                                    |      |
|   |         |                                                                                                    |      |
|   |         | <b>4、</b> 解密我的响应文件                                                                                                    |      |

启动解密后,点击解密。解密成功后会提示解密成功。

解密完成后,进入唱标环节,公布供应商的唱标单。

| 1 开标准备 2 公布·<br>投标人签到 2 投标人                                                | 名单 3 解密 4 唱标<br>名单 3 投标文件解密 4 唱标单展示 | 5         开标记录         6         开标结束           场人确认         6         等術評标结果 |
|----------------------------------------------------------------------------|-------------------------------------|-------------------------------------------------------------------------------|
| ロ公告栏                                                                       | ≡唱标                                 | ✓ □ 互动交流                                                                      |
| 。<br>日<br>标                                                                | 标段名称: -                             | <ul> <li>● 供应商()<br/>解密成功</li> </ul>                                          |
| 合物在<br>履行对本次开标活动的监督管理职责。                                                   | 大写:                                 | ● 供应商()<br>解密成功                                                               |
| 请各供应商,在升标会议进行期间,不置<br>离职守,规范文明用语,遵守互联网管理<br>规定,积极响应开标管理员的指令,共同<br>空成本次开起合议 | 2、 デ 4                              | <ul> <li>● 供应商(:<br/>解密成功</li> </ul>                                          |
|                                                                            | 投标人: 1                              |                                                                               |
| 下面进入网上解密响应文件环节,请各                                                          | 标段名称: 1                             |                                                                               |
| 供应商在15分钟内开始解密,如果15分<br>钟内提前全部解密完毕,可以进行下一                                   | 投标总报价(小写):                          |                                                                               |
| 步; 15分钟内因投标人原因造成投标文<br>件未解密的,视为撤销其投标文件; 下面                                 | <b>大写</b> : ガ                       |                                                                               |
| 请各位投标人网上解密投标文件。                                                            | 3, 7                                |                                                                               |
| 1 全部解密完毕,下面进入唱标单展示环                                                        | 投标人: 🗎                              |                                                                               |
| <del>.</del>                                                               | 标段名称: 1                             |                                                                               |
|                                                                            |                                     |                                                                               |
| 曾 参会用户 ④   『 证明材料 ●                                                        |                                     | +交流信:●提出异议 副查看异议 2 刷新                                                         |

唱标完成后,代理启动对开标结果的确认,供应商点击"确认开标结

| 甲 | " |   |
|---|---|---|
| 不 |   | 0 |

| 1 开标准备 2 公<br>投标人签到 2 投标                                                          | 布名单 3 解密<br>家人名单 3 投家文件解密                                                                        | 4 唱标 唱标单展示                                          | 5 开标记录<br>投标人确认 | 6 开标结束<br>等待评标结果 |  |  |
|-----------------------------------------------------------------------------------|--------------------------------------------------------------------------------------------------|-----------------------------------------------------|-----------------|------------------|--|--|
| □公告栏 ④                                                                            | ≡ 开标记录                                                                                           |                                                     | < ✓ ♀ 互动交       | ۶.<br>۲          |  |  |
| 离职守,规范文明用语,遵守互联网管理<br>规定,积极响应开标管理员的指令,共同                                          | 开标结果确认截止时间 2                                                                                     | 开标结果确认截止时间 2000 10 10 10 10 10 10 10 10 10 10 10 10 |                 |                  |  |  |
|                                                                                   | 为升款卫程有无异议:<br>无异议:请在点击"确认开想结果"按钮进行电:<br>有异议:请在点击"提出异议"按钮进行反馈;<br>苦心(2014 主规): 在结网》101年 ↓21 可工程结果 |                                                     |                 |                  |  |  |
| 下面进入网上解密响应文件环节, 请各<br>供应商在15分钟内开始解密, 如果15分                                        | 石4分钟闪木铺队,熟觉默认拉领人队可并创造集                                                                           | Le.                                                 | ○ 供应商<br>解密成項   | (5)<br>対         |  |  |
| 钟内提前全部解密完毕,可以进行下一<br>也,15公钟内田均标,人面田选成投标文                                          | 序号 企业名称                                                                                          | 投标总价(元) 电子级                                         | <b></b><br>全章   |                  |  |  |
| 学, 1555年7月20日、 1555年7月20日<br>件未解密的, 视为撤销其投标文件; 下面                                 | 1 7 10 10 10 10 10 10 10                                                                         | 1130 等待福                                            | âi.             |                  |  |  |
| 请告望投标入网上解密设标文件。                                                                   | 2                                                                                                | . 0 等待留                                             | âi.             |                  |  |  |
| 0 ####C#(                                                                         | 3 天 · · · · ·                                                                                    | (前面) 等待6                                            | θίλ.            |                  |  |  |
| 全部解密完毕,下面进入唱标单展示环<br>节。                                                           |                                                                                                  |                                                     |                 |                  |  |  |
| 完整代證(<br>10 1)<br>下面註入开标言果喻认真应文件环节,<br>诸省供起商任公分钟内输认, 若4分钟内<br>未确认, 系统默认投标人认可开标结果。 |                                                                                                  |                                                     |                 |                  |  |  |
| 營 參会用户 ④ L 证明材料                                                                   | Q. 确ì                                                                                            | 开标结果                                                | +交流信            | ●提出异议 副查看异议 2 刷新 |  |  |

开标结束后,可以通过下方的按钮进行评标响应性对话以及二次报价。

| 1 开标准备 投标人签到                                                                                                    | 2 公                                | 布名单<br><sup>示人名单</sup> | 3 解密<br>投标文件解密 | 4 唱标 唱标单       | 展示 5       | 开标记<br>投标人确                        | 录<br><sup>认</sup>                  | 6 开标组<br>等待评概 | 結束<br><sup>尿結果</sup> |
|----------------------------------------------------------------------------------------------------|------------------------------------|------------------------|----------------|----------------|------------|------------------------------------|------------------------------------|---------------|----------------------|
| □ 公告栏                                                                                                    | ۲                                  | ■开标结束                  | I              |                |            | 2                                  | ♀ 互动交流                             | i             |                      |
| ○ 采购代理(<br>1<br>下面进入网上解密明                                                                                                    | <b>可限公司)</b><br>间应文件环节, 请各         |                        | 开标会结束,         | 感谢各位投标人的参      | 多加!        |                                    | ○ 供应商(:<br>解密成功                    |               | 10.11 P              |
| 供应商在15分钟内开始解密,如果15分<br>钟内提前全部解密完毕,可以进行下一                                                                                                    |                                    |                        | ● 10年小小田市同業    |                |            | <ul> <li>供应商()<br/>解密成功</li> </ul> |                                    |               |                      |
| 步; 15分钟内因投<br>件未解密的,视为描<br>请各位投标人网上前                                                                                                    | 标人原因造成投标文<br>谢销其投标文件;下面<br>驿密投标文件。 |                        |                |                |            |                                    | <ul> <li>供应商(漂<br/>解密成功</li> </ul> |               | NUMBER OF            |
| <ul> <li>♀ 采购代理(</li></ul>                                                                                                    | 面进入唱标单展示环                          |                        |                |                |            |                                    |                                    |               |                      |
| 宋將代理(     北京)     北京(     北京)     北京)     北京(     北京)     北京)     北京(     北京)     北京)     北京(     北京)     北京(     北京)     北京      北京      北      北京      北京      北京      北京      北京      北京      北京 |                                    |                        |                |                |            |                                    |                                    |               |                      |
| <ul> <li>● 采购代理(::::::::::::::::::::::::::::::::::::</li></ul>                                                                                                    |                                    |                        |                |                |            |                                    |                                    |               |                      |
| /                                                                                                    |                                    |                        |                |                |            |                                    |                                    |               |                      |
| 皆 参会用户 📵                                                                                                    | 0 询标                               | ₹ 评标                   | み法 Q 评标响应对话 (i | 炎判、磋商) 🚺 📫 二次报 | ☆ 副 评标结果报告 |                                    | + 交流信息                             | 🗎 查看异议 🔕      | ₿刷新                  |

#### 3.8、评标响应对话

项目评审中,专家对供应商发起响应性对话,供应商对专家提出的问题进行回复。

供应商登录系统后选进入"网上开评标系统",从左侧的菜单中找到 "评标响应性对话",对专家提出的问题进行回复。

| 😪 🛛 上开评标系统 📃 | Д 🕘 💷 З ~                                 |  |
|--------------|-------------------------------------------|--|
| 会 ⊤作台        | 首页。 评标响应对话                                |  |
| □<br>        | 评标响应对话 适用于询标、竞争性谈判、竞争性磋商在线交流场景,由评委开启对话    |  |
| ▲ 二次报价       |                                           |  |
| <u>_</u>     | <ul> <li>● 正在运行会话列表</li> <li>Q</li> </ul> |  |
|              | 操作 标段 (包) 编号 🕴 投标价格 🕴 评审报价 🕴 对话开始时间 🗸     |  |
|              |                                           |  |
|              | 第1-1条/共1条; 每页 10 ✔ 条 《 〈 1 〉 》            |  |

## 3.9、二次报价

竞争性磋商、竞争性谈判的项目需要进行二次报价,由评标专家组组 长设置二次报价开始和结束时间 供应商登录系统后选择"网上开评标系统"。

| 📽 网上电子招标采购平台 - ,                                      | ☑ 技术支持 🕩 安全退出            |                                                        |  |  |
|-------------------------------------------------------|--------------------------|--------------------------------------------------------|--|--|
| 选择子系统:                                                |                          |                                                        |  |  |
|                                                       |                          |                                                        |  |  |
| ●投标人 ●受让人                                             |                          |                                                        |  |  |
| 交易主体信息<br>个人、单位信息、人员信息,办理<br>电子签名认证证书(数字证书)           | <b>采购供应交易</b><br>采购及供应操作 | 网上开评标系统<br>在线解密投标文件、唱标等功能                              |  |  |
|                                                       |                          |                                                        |  |  |
| ◎ 当前登录用户信息                                            |                          |                                                        |  |  |
| 用户名称:<br>用户角色:供应商,法人<br>登录时间:<br>手机号码: <b>口变更手机号码</b> | <b>€</b> 85              | 协证书主体注册及信息同步认证<br>———————————————————————————————————— |  |  |

从左侧菜单中找到"二次报价",点击该项目名称前面的"报价"按钮,在报价截止时间之前进行二次报价。

| 😌 🕅        | 上开评标系统 📃    |            |              |               |           | $\Diamond$ | 1 ×    |       |
|------------|-------------|------------|--------------|---------------|-----------|------------|--------|-------|
| 脅 工作       | 台           | 首页 • 二次报价  |              |               |           |            |        |       |
| 🔍 评标       | 响应对话        | 二次报价 竞争    | 中性谈判与竞争性磋商二次 | 报价, 由评委;      | 开启二次报价!   |            |        |       |
| ▲ 二次报价     |             | 报价中        | 报价中          |               | ✔ 请输入查询文本 |            |        |       |
|            |             | 操作采り       | 购项目名称        | 采购子包名         | 称 🕴       | 报价轮次 🕴     | 报价截止时间 | ] 🗸   |
|            |             | ☞ 报价 1     |              | 1.000         |           | 2          | 20     | 15:00 |
|            |             | 第1-1条/共1条; | 每页 10 🗸 条    |               |           | «          | < 1 →  | »     |
|            |             |            |              |               |           |            |        |       |
| <b>S</b> M | 上开评标系统 三    | - 42/4     |              |               |           | $\wedge$   |        |       |
| ☆ 工作       | · · · · · · | ווושן      |              |               |           |            |        |       |
| 🗣 评标       | i 报价信息      |            |              |               |           |            | 2.5    |       |
| ♠ _>       | 报价方式        | 单一总价       |              | 报价轮次 2        |           |            |        |       |
|            | 是否为最终报价     | 是          | 报份           | <b>社正时间</b> 2 | C 0       | 0          |        | Q     |
|            |             |            |              |               |           |            |        | •     |
|            |             |            |              |               |           |            |        | 5:00  |
|            | ● 填写报价      |            |              |               |           |            | 2.^    | »     |
|            |             | *总报价       |              |               |           |            | 元      |       |
|            |             |            |              |               |           |            |        |       |
|            |             |            |              |               |           |            |        |       |
|            |             |            |              |               |           | 取          | 消 🛛 保存 |       |

如需修改报价可点击"撤销报价"重新报价,已报价截止时间之前最 后一次提交的报价为准。

| 🛛 🔁 <mark>M</mark> | 上开评标系统 📃         |             |        |           | ∩          | 4    |
|--------------------|------------------|-------------|--------|-----------|------------|------|
|                    |                  |             |        |           | ×          |      |
| 1 🕷                |                  |             |        |           |            |      |
| 🗨 评标               | i报价信息            |             |        |           | × ^        |      |
| ♠⇒                 | <b>报价方式</b> 单一总价 |             | 报价轮次   | 2         |            |      |
|                    | 是否为最终报价 是        |             | 报价截止时间 | 20: 45:00 |            | Q    |
|                    |                  |             |        |           |            | •    |
|                    |                  |             |        |           |            | 5:00 |
|                    | ■ 已报价            |             |        |           | 28         | *    |
|                    |                  |             |        |           | 总报价: 1000  |      |
|                    |                  |             |        | × 1       |            |      |
|                    | 当前已经报价,如果要修改报价,  | 请撤销报价后重新报价! |        |           |            |      |
|                    |                  |             |        |           |            |      |
|                    |                  |             |        |           | 取消  ■ 撤销报价 |      |